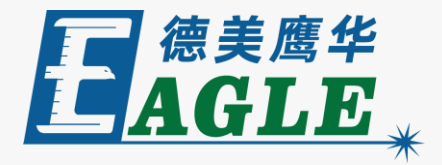

#### 鹰华激光小课堂

# EagleWorks 工艺设置

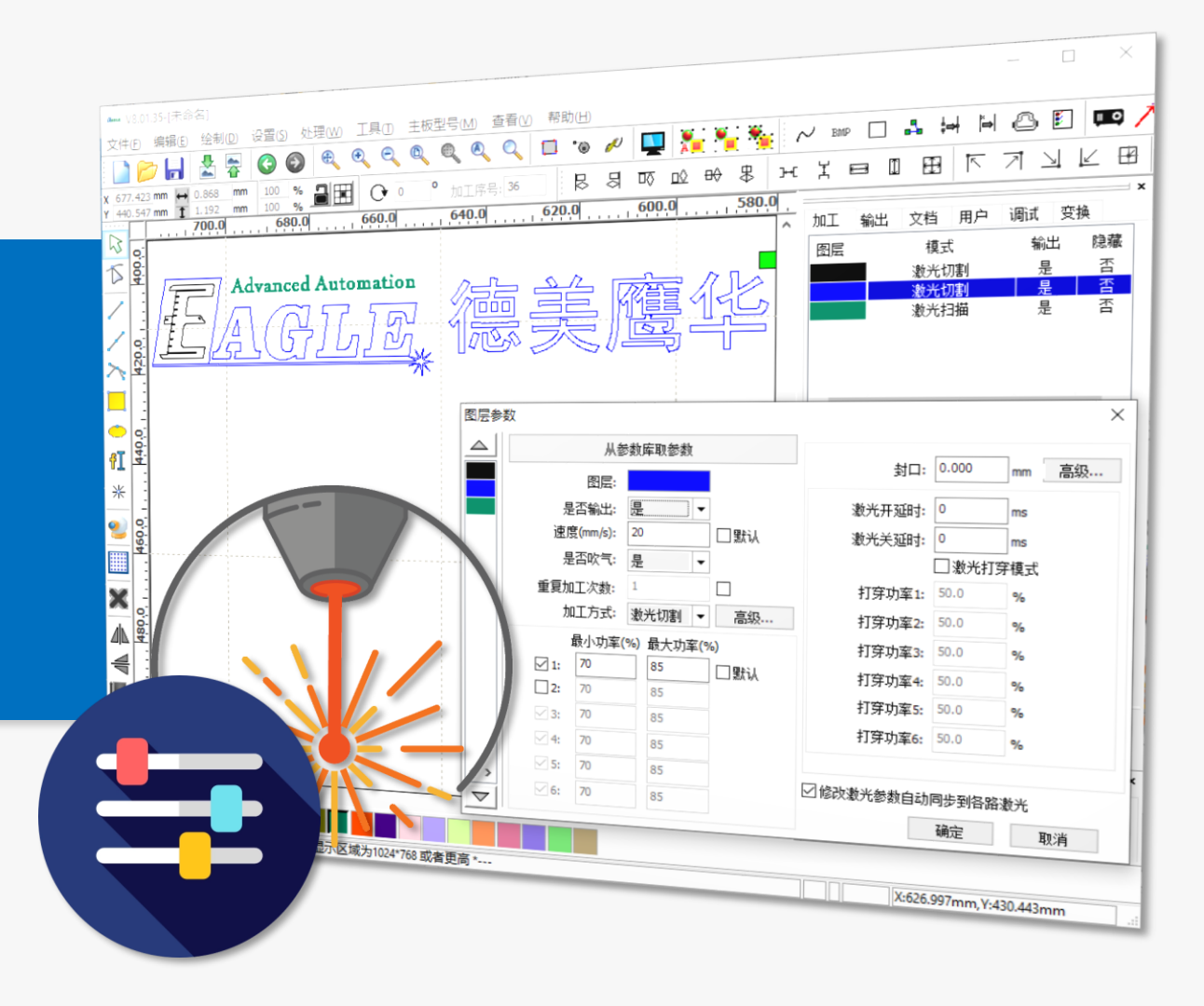

### 课件内容摘要

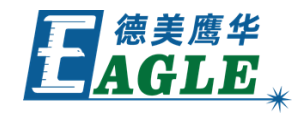

X:626.997mm,Y:430.443mm

| 本课程简要介绍如何在 EagleWorks 软件中 | ▲max V8.01.35-[未命名]     - □ ×       文件(f) 编辑(£) 绘制(D) 设置(5) 处理(W) 工具(D) 主板型号(M) 查看(V) 帮助(H)                                                                                                    |
|---------------------------|----------------------------------------------------------------------------------------------------|
| 设置加工工艺,帮助用户快速开始使用。        |                                                                                                    |
|                           | Advanced Automation                                                                                                    |
| 课程从软件对分图层工艺设置的支持讲起,首先     |                                                                                                    |
| 介绍图层列表,然后介绍切割和雕刻工艺设置,     | ▲                                                                                                    |
| 以及参数库和快速设置功能。通过本课程的学习,    |                                                                                                    |
| 用户应当了解并熟悉上述基本操作,并能够完成     | ▲     □     □     □     □     □     □     □     □     □     □     □     □     □     □     □     □     □     □     □     □     □     □     □     □     □     □     □     □     □     □     □     □     □     □     □     □     □     □     □     □     □     □     □     □     □     □     □     □     □     □     □     □     □     □     □     □     □     □     □     □     □     □     □     □     □     □     □     □     □     □     □     □     □     □     □     □     □     □     □     □     □     □     □     □     □     □     □     □     □     □     □     □     □     □     □     □     □     □     □     □     □     □     □     □     □     □     □     □     □     □     □     □     □     □     □     □     □     □     □     □     □     □     □     □     □     □     □     □     □     □     □     □     □     □     □<                                                                                                    |
| 基本的工艺设置。                  | Image: Constraint of the second second s |
|                           | ・     ・     ・     ・     ・     ・     ・     ・     ・     ・     ・     ・     ・     ・     ・     ・     ・     ・     ・     ・     ・     ・     ・     ・     ・     ・     ・     ・     ・     ・     ・     ・     ・     ・     ・     ・     ・     ・     ・     ・     ・     ・     ・     ・     ・     ・     ・     ・     ・     ・     ・     ・     ・     ・     ・     ・     ・     ・     ・     ・     ・     ・     ・     ・     ・     ・     ・     ・     ・     ・     ・     ・     ・     ・     ・     ・     ・     ・     ・     ・     ・     ・     ・     ・     ・     ・     ・     ・     ・     ・     ・     ・     ・     ・     ・     ・     ・     ・     ・     ・     ・     ・     ・     ・     ・     ・     ・     ・     ・     ・     ・     ・     ・     ・     ・     ・     ・     ・     ・     ・     ・     ・     ・     ・     ・     ・     ・     ・     ・     ・     ・     ・     ・     ・     ・     ・<                                                                                                    |

---\* 欢迎使用本切割雕刻系统,建议屏幕显示区域为1024\*768 或者更高\*---

## EAGLE LASER 分图层工艺设置

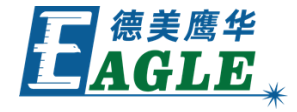

EagleWorks 支持分图层工艺设置,用户可以 根据加工需要,将设计图形的各个部分设置为 不同的颜色,对应不同的图层,并为每个图层 设置单独的加工参数,可以使用不同的加工方 式,或不同的加工参数。

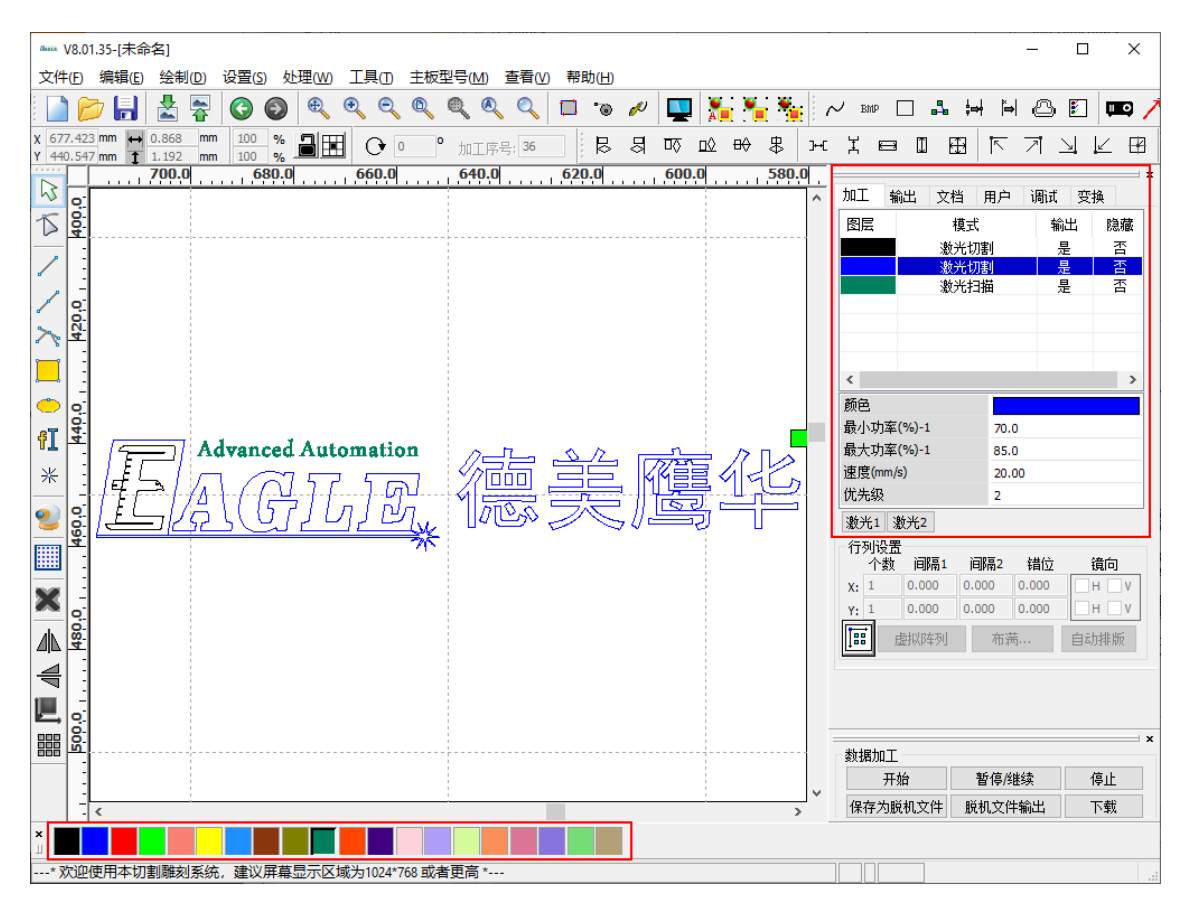

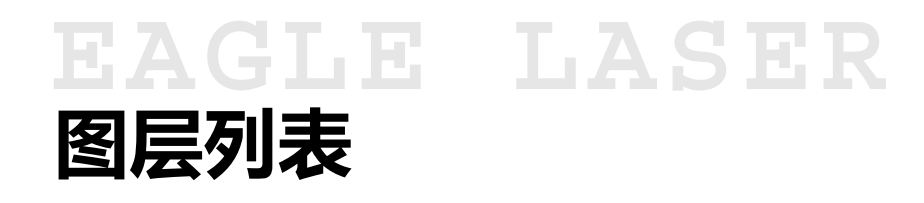

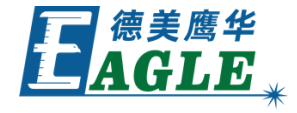

右侧功能区的加工栏中显示当前设计图形的图 层列表,包含图层颜色、加工模式、是否输出 和是否隐藏四栏信息。

双击图层对应的是否输出选项,改变图层的输出设置;双击图层对应的是否隐藏选项,可隐藏或显示图层内容。

双击图层颜色或加工模式,打开 图层参数 对

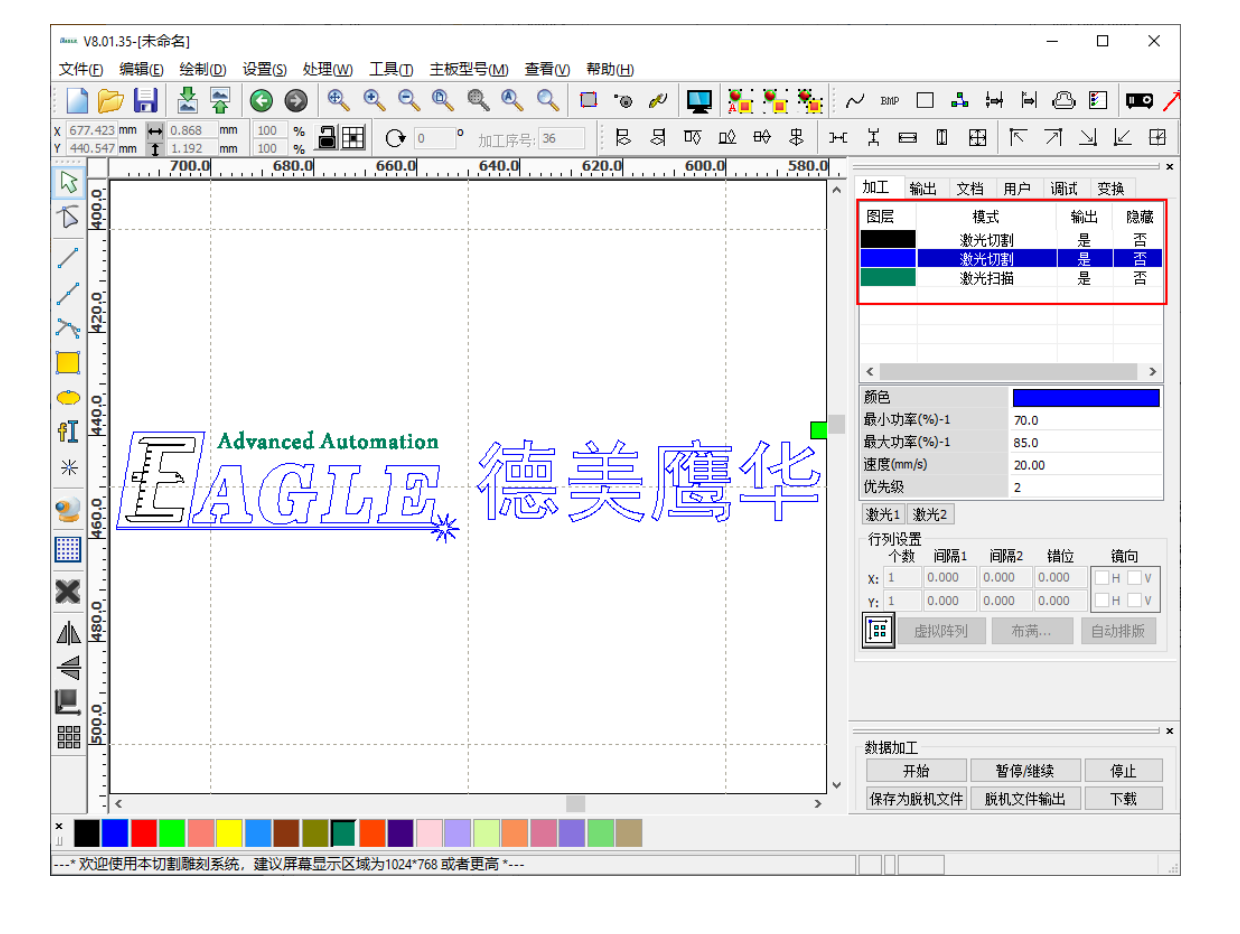

### EAGLE LASER 图层参数-切割

- 在图层参数对话框中,
- 1. 设置 **加工方式**为 **激光切割**。
- 2. 设置 速度。
- 3. 设置 **最大功率**和 最小功率。
- 4. 其它参数保持默认值或根据具体情况做调整。

图层参数 Х  $\bigtriangleup$ 从参数库取参数 封口: 0.000 高级... mm 图E: 激光开延时: 0 是否输出: 🎚 ms 速度(mm/s): 20 一默认 激光关延时: 0 ms 是否吹气: 是 □激光打穿模式 打穿功率1: 50.0 重复加工次数: 1 % 加工方式:激光切割 打穿功率2: 50.0 高级... % 打穿功率3: 50.0 最小功率(%) 最大功率(%) % 1: 70 85 口默认 打穿功率4: 50.0 % 2: 70 85 打穿功率5: 50.0 % 70 ⊠ 3: 85 打穿功率6: 50.0 % ✓ 4: 70 85 ✓ 5: 70 85 ☑ 修改激光参数自动同步到各路激光 < > 6: 70 85  $\nabla$ 确定 取消

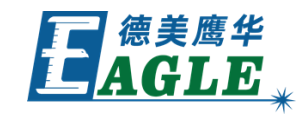

EAGLE LASER 图层参数-参数库

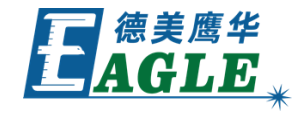

针对每种材料调试好加工参数后,应当保存至 软件参数库,后续使用时调取使用。

在 **图层参数**对话框中单击 <u>从参数库取参数</u> 按钮,打开对话框,如右图所示。单击 <u>另存当</u> <u>前参数</u>按钮保存当前参数;在参数列表中选择 参数后,单击 <u>载入参数</u>按钮载入选择的参数。

| 数           |                                                                   |                                                                               | 从参数库取参数                                                                                                    | ×                   |
|-------------|-------------------------------------------------------------------|-------------------------------------------------------------------------------|----------------------------------------------------------------------------------------------------|---------------------|
| ▶ 从参数库取参约   |                                                                   | 数库取参约                                                                         | 多数库:                                                                                                    |                     |
|             | 图层:                                                               |                                                                               | 切割 图层:矢里 显示绘中: 旦                                                                                                    | ^                   |
| Ę           | 昰否输出:                                                             | 是                                                                             |                                                                                                    |                     |
| 速           | 度(mm/s):                                                          | 20                                                                            | 加工方式:激光切割<br>速度:20.0                                                                                                    |                     |
| Ę           | 晶峦吹气:                                                             | 是                                                                             | 激光2:禁止                                                                                                    |                     |
| 重复加         | uI工次数:                                                            | 1                                                                             |                                                                                                    |                     |
| t           | 吅工方式:                                                             | 激光切割                                                                          |                                                                                                    |                     |
| 最小功率(%) 最大功 |                                                                   | %)最大功                                                                         |                                                                                                    |                     |
| 1:          | 70                                                                | 85                                                                            |                                                                                                    |                     |
| 2:          | 70                                                                | 85                                                                            |                                                                                                    |                     |
| ☑ 3:        | 70                                                                | 85                                                                            |                                                                                                    |                     |
| ⊻ 4:        | 70                                                                | 85                                                                            |                                                                                                    |                     |
| ⊻ 5:        | 70                                                                | 85                                                                            | <b>册</b> 除被选参数                                                                                                    |                     |
| ✓ 6:        | 70                                                                | 85                                                                            | 载入参数 退出                                                                                                    | 4                   |
|             | 数<br>速<br>速<br>重<br>复加<br>力<br>2:<br>○ 3:<br>○ 4:<br>○ 5:<br>○ 6: | 数<br>人参<br>・<br>、<br>、<br>、<br>、<br>、<br>、<br>、<br>、<br>、<br>、<br>、<br>、<br>、 | 女          人参数库取参         恩层:          是否輸出:       是         速度(mm/s):       20         是否吹气:       是         重复加工次数:       1         加工方式:       激光切割         日:       70       85         2:       70       85         2:       70       85         2:       70       85         2:       70       85         2:       70       85         2:       70       85         2:       70       85         2:       70       85         2:       70       85         2:       70       85         2:       70       85         2:       70       85         2:       70       85         2:       70       85         2:       70       85         2:       70       85         2:       70       85         2:       70       85         2:       70       85         2:       70       85         2:       70       85         2: | <ul> <li></li></ul> |

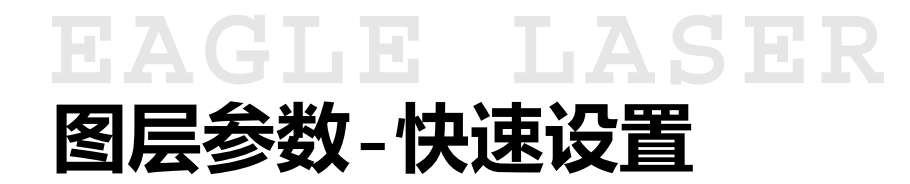

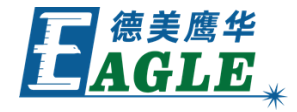

右侧功能区加工栏中,图层列表下方为参数快 速设置栏,如右图所示,可以在此快速设置选 中图层的加工参数。

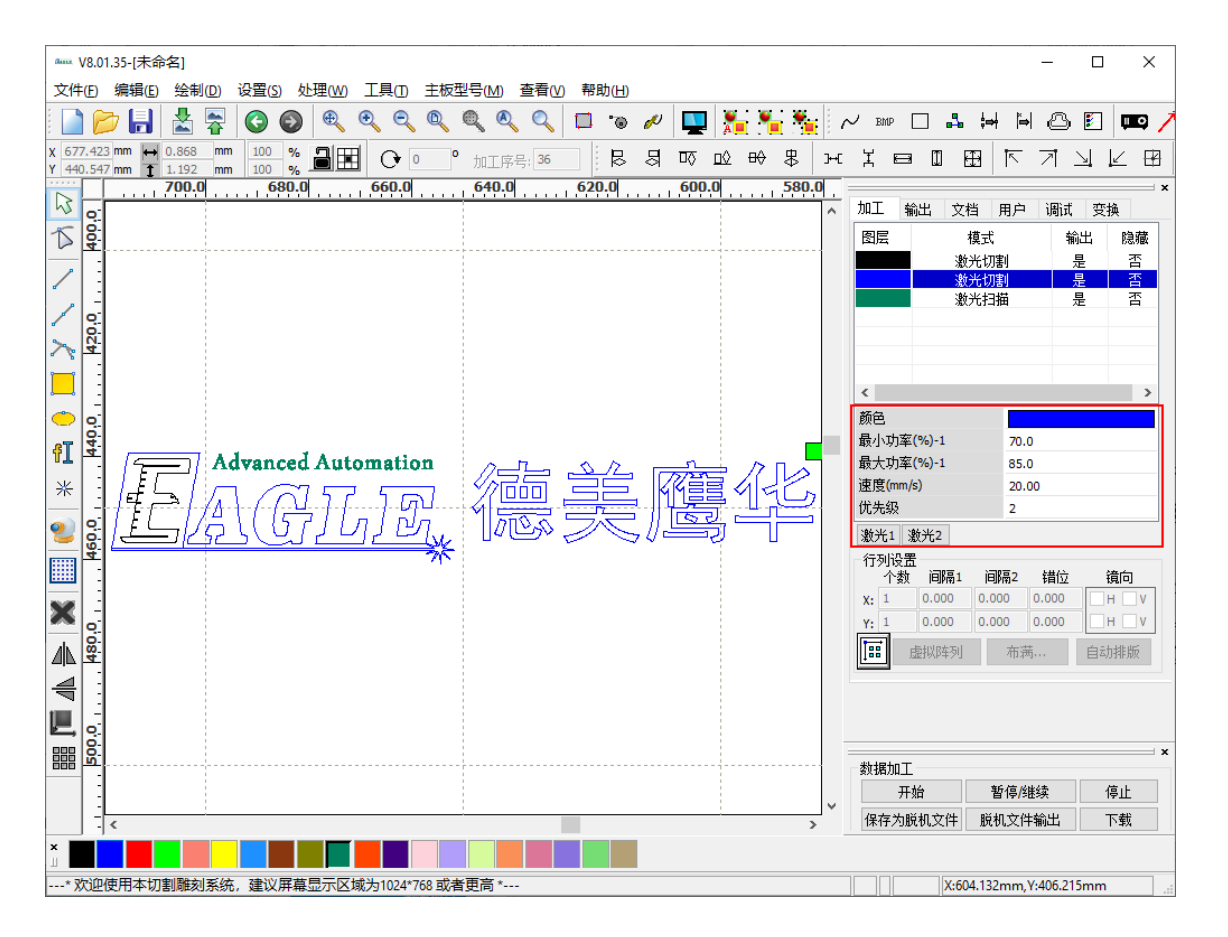

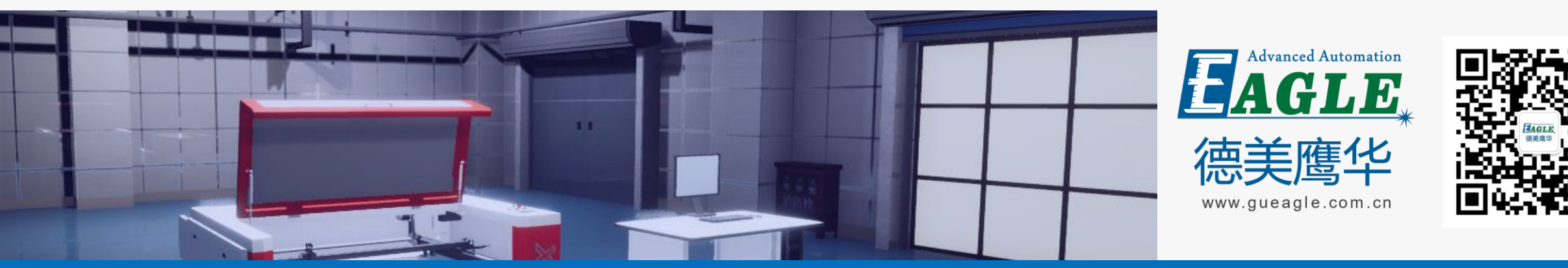

#### BEIJING GU EAGLE AUTOMATION CO., LTD.

# 感谢观看

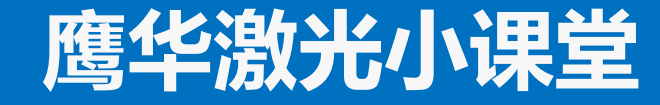